## Инструкция по передаче показаний через Сбербанк онлайн

- Зайти в приложение Сбербанк онлайн, перейти в раздел платежи

- В верхней поисковой строке ввести ИНН организации 5904248149, в появившемся списке нажать показать все

| 10:59 <del>4</del>                  |                                          |               |               |       |       |   | 1 🗢 1 | Ð            |
|-------------------------------------|------------------------------------------|---------------|---------------|-------|-------|---|-------|--------------|
| 590                                 |                                          |               |               |       | >     |   | Отме  |              |
| Организа                            | ции                                      |               |               |       |       |   |       |              |
| <b>Мульт</b><br>Услуги              | <b>Мультипас</b><br>Услуги детского сада |               |               |       |       |   |       |              |
| <b>Не пл</b><br>Тестов              | <b>Не платить</b><br>Тестовая услуга.    |               |               |       |       |   |       |              |
| Викто Перед                         | <b>рия</b><br>ача по                     | казан         | ий сче        | етчик | ОВ    |   |       |              |
| Показать вс                         | e ┥                                      | -             |               |       |       |   |       |              |
| Контакты<br>Перен<br>590<br>Диалоги | зод по<br>****                           | ) HOM<br>**** | еру к<br>**** | арты  | ſ     |   |       |              |
| йцу                                 | к                                        | е             | н             | Г     | ш     | щ | 3     | x            |
| фЫВ                                 | а                                        | п             | р             | 0     | л     | д | ж     | Э            |
| ۍ я ч                               | С                                        | м             | и             | т     | ь     | б | ю     | $\bigotimes$ |
| 123 😅                               | Пробел                                   |               |               |       | Найти |   |       |              |
|                                     | _                                        |               |               |       | _     |   | Q     | <u>l</u>     |

- Выбрать название своей управляющей организации, под которой будет указано передача показаний счетчиков

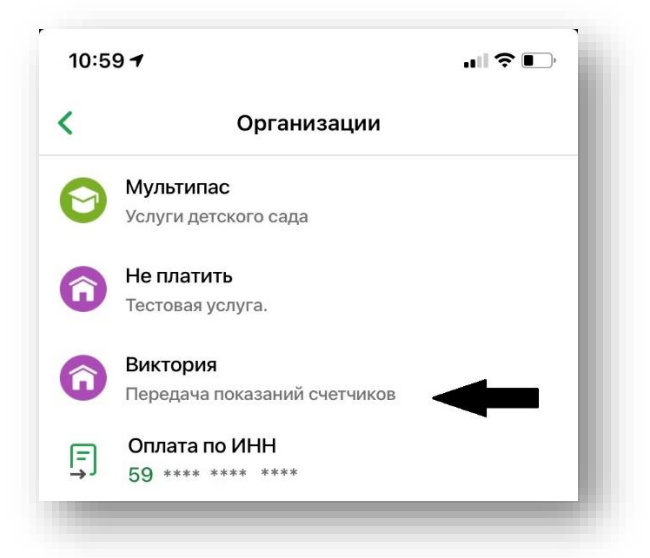

- Ввести шифр Лицевого счета с квитанции

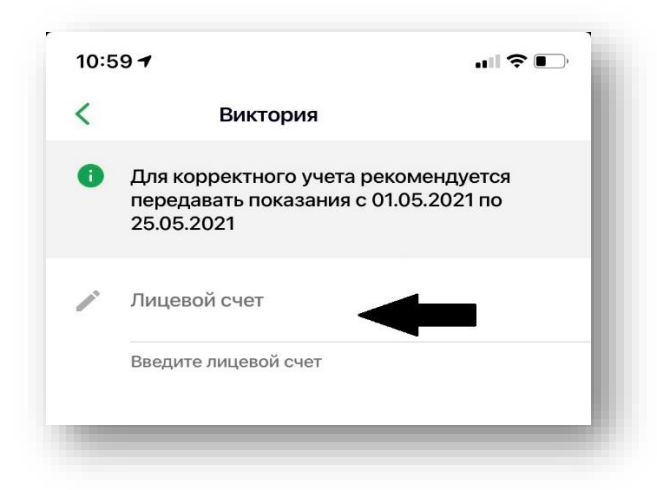

- Появится окно с указанием адреса, списком счетчиков и последними учтенными показаниями на этих счетчиках

| 11:0 | 01 7                                        |                       |              |  |  |  |  |
|------|---------------------------------------------|-----------------------|--------------|--|--|--|--|
| <    | Виктория                                    |                       |              |  |  |  |  |
| 00   | г. ****,ул. *                               | ***, Д. , КВ          |              |  |  |  |  |
| 4    | Электроэне<br>17                            | ергия (день) - № 0107 | 4            |  |  |  |  |
|      | Учтённые п                                  | оказания - 17 кВт/ч   |              |  |  |  |  |
| 4    | Электроэнергия (ночь) - № 01074<br><b>4</b> |                       |              |  |  |  |  |
|      | Учтённые п                                  | оказания - 4 кВт/ч    |              |  |  |  |  |
| 0    | Горячая вода - № 19_30<br><b>5</b>          |                       |              |  |  |  |  |
|      | Учтённые п                                  | оказания - 5 куб.м.   |              |  |  |  |  |
| \$   | Холодная в<br>10                            | ода - № 19_30         |              |  |  |  |  |
|      |                                             | Г                     | РОДОЛЖИТЬ >  |  |  |  |  |
|      | 1                                           | 2                     | 3<br>д е ж з |  |  |  |  |
| и    | 4<br>ійкл                                   | Б                     | 6<br>Рсту    |  |  |  |  |
| Φ    | , <b>7</b><br>хцч                           | 8<br>шщъы             | 9<br>ьэюя    |  |  |  |  |
| ,    |                                             | 0                     | $\bigotimes$ |  |  |  |  |
|      |                                             |                       |              |  |  |  |  |
|      |                                             |                       |              |  |  |  |  |

- Вводим актуальные показания по счетчикам и нажимаем кнопку «Передать показания».

| <ul> <li>К Виктория</li> <li>Г. ****, Ул. ****, А. , КВ</li> <li>Электроэнергия (день) - № 01074<br/>17<br/>Учтённые показания - 17 кВт/ч</li> <li>Электроэнергия (ночь) - № 01074<br/>4<br/>Учтённые показания - 4 кВт/ч</li> <li>Горячая вода - № 19_30<br/>5<br/>Учтённые показания - 5 куб.м.</li> <li>Холодная вода - № 19_30<br/>10<br/>Учтённые показания - 10 куб.м.</li> <li>Отопление - № 1949<br/>15,11<br/>Учтённые показания - 15,11 Гка</li> </ul>                                  | 11:0 | 117                                         | ŀ |
|----------------------------------------------------------------------------------------------------|------|---------------------------------------------|---|
| <ul> <li>г. ****, ул. ****, д. , кв</li> <li>Электроэнергия (день) - № 01074<br/>17<br/>Учтённые показания - 17 кВт/ч</li> <li>Электроэнергия (ночь) - № 01074<br/>4<br/>Учтённые показания - 4 кВт/ч</li> <li>Горячая вода - № 19_30</li> <li>Горячая вода - № 19_30</li> <li>Учтённые показания - 5 куб.м.</li> <li>Холодная вода - № 19_30</li> <li>Учтённые показания - 10 куб.м.</li> <li>Отопление - № 1949</li> <li>15,11</li> <li>Учтённые показания - 15,11 Гка</li> </ul>               | <    | Виктория                                    |   |
| <ul> <li>Электроэнергия (день) - № 01074</li> <li>17</li> <li>Учтённые показания - 17 кВт/ч</li> <li>Электроэнергия (ночь) - № 01074</li> <li>Электроэнергия (ночь) - № 01074</li> <li>Учтённые показания - 4 кВт/ч</li> <li>Горячая вода - № 19_30</li> <li>Горячая вода - № 19_30</li> <li>Учтённые показания - 5 куб.м.</li> <li>Холодная вода - № 19_30</li> <li>Учтённые показания - 10 куб.м.</li> <li>Отопление - № 1949</li> <li>15,11</li> <li>Учтённые показания - 15,11 Гка</li> </ul> | 0    | г. ****,ул. ****, д.    , кв                |   |
| Учтённые показания - 17 кВт/ч         Электроэнергия (ночь) - № 01074         4         Учтённые показания - 4 кВт/ч         70         5         Учтённые показания - 5 куб.м.         Холодная вода - № 19_30         5         Учтённые показания - 5 куб.м.         10         Учтённые показания - 10 куб.м.         Отопление - № 1949         15,11         Учтённые показания - 15,11 Гка                                                                                                 | 4    | Электроэнергия (день) - № 01074<br>17       |   |
| <ul> <li>Электроэнергия (ночь) - № 01074</li> <li>Читённые показания - 4 кВт/ч</li> <li>Горячая вода - № 19_30</li> <li>Учтённые показания - 5 куб.м.</li> <li>Холодная вода - № 19_30</li> <li>Учтённые показания - 10 куб.м.</li> <li>Отопление - № 1949</li> <li>15,11</li> <li>Учтённые показания - 15,11 Гка</li> </ul>                                                                                                    |      | Учтённые показания - 17 кВт/ч               |   |
| Учтённые показания - 4 кВт/ч         Горячая вода - № 19_30         5         Учтённые показания - 5 куб.м.         Холодная вода - № 19_30         10         Учтённые показания - 10 куб.м.         Отопление - № 1949         15,11         Учтённые показания - 15,11 Гка                                                                                                    | 4    | Электроэнергия (ночь) - № 01074<br><b>4</b> |   |
| <ul> <li>Горячая вода - № 19_30</li> <li>5</li> <li>Учтённые показания - 5 куб.м.</li> <li>Холодная вода - № 19_30</li> <li>10</li> <li>Учтённые показания - 10 куб.м.</li> <li>Отопление - № 1949</li> <li>15,11</li> <li>Учтённые показания - 15,11 Гка</li> </ul>                                                                                                    |      | Учтённые показания - 4 кВт/ч                |   |
| Учтённые показания - 5 куб.м.<br>Холодная вода - № 19_30<br>10<br>Учтённые показания - 10 куб.м.<br>Отопление - № 1949<br>15,11<br>Учтённые показания - 15,11 Гка<br>ФФФ                                                                                                    | 0    | Горячая вода - № 19_30<br>5                 |   |
| <ul> <li>Холодная вода - № 19_30</li> <li>10</li> <li>Учтённые показания - 10 куб.м.</li> <li>Отопление - № 1949</li> <li>15,11</li> <li>Учтённые показания - 15,11 Гка</li> </ul>                                                                                                    |      | Учтённые показания - 5 куб.м.               |   |
| Учтённые показания - 10 куб.м.<br>Отопление - № 1949<br>15,11<br>Учтённые показания - 15,11 Гка<br>Ф<br>Передать показания                                                                                                    | 8    | Холодная вода - № 19_30<br>10               |   |
| Отопление - № 1949<br>15,11<br>Учтённые показания - 15,11 Гка<br>Спередать показания                                                                                                    |      | Учтённые показания - 10 куб.м.              |   |
| Учтённые показания - 15,11 Гка<br>Передать показания                                                                                                    | 8    | Отопление - № 1949<br><b>15,11</b>          |   |
| Передать показания                                                                                                    |      | Учтённые показания - 15,11 Гка              |   |
|                                                                                                    |      | Передать показания                          |   |
|                                                                                                    |      |                                             |   |

- Показания будут отправлены в Сбербанк, а потом будет сформирован реестр с показаниями счетчиков.

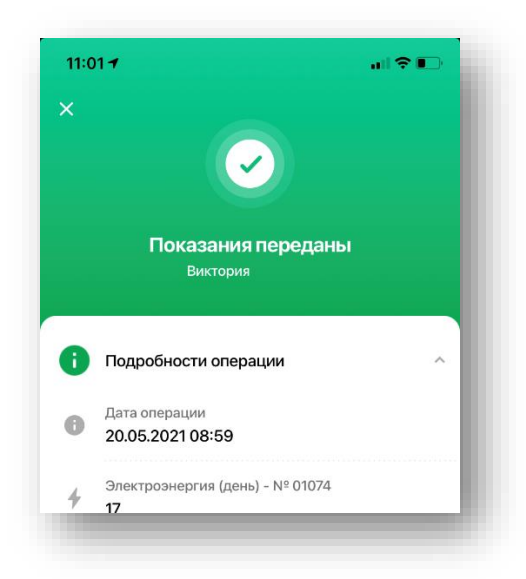